## How to Make a Payment through My Account

## To pay your bill through My Account, follow these simple steps:

1. Log in to My Account with your username and password at <u>https://www.spintel.net.au/my-account/login</u>

| My Account Login             |       |
|------------------------------|-------|
| Username                     |       |
| Password                     | 0     |
| Forgot username or password? | Login |

2. Once logged in, navigate to the "Billing" section at the top of the page and choose "Pay a Bill."

| DASHBOARD | SERVICES                                                                                                    | BILLING | > MY ACCOUNT |
|-----------|----------------------------------------------------------------------------------------------------|---------|--------------|
|           | l de la companya de la companya de la companya de la companya de la companya de la companya de la companya de l |         |              |

| Account | <br>ota | i c |
|---------|---------|-----|
| ACCOULT | <br>era | 115 |
|         |         |     |

| Account Balance                                                       | Due Date        |
|-----------------------------------------------------------------------|-----------------|
| \$845.60                                                              | 14 Oct 2021     |
| Payment Method                                                        | Delivery Method |
| DirectDebit                                                           | Emails, SMS     |
| Update payment method<br>Update bill delivery method                  |                 |
| Request a payment extension<br>Submit a billing enquiry<br>Pay a Bill |                 |

- 3. Next, enter the following information:
  - Bill Number
  - Payment Amount
  - Card or Banking Details

Complete the Captcha verification, then hit Submit to process your payment.

## **PAYMENT DETAILS**

| Account Number                                                                                |                               |
|-----------------------------------------------------------------------------------------------|-------------------------------|
| Account Number                                                                                |                               |
| Bill Number Payment Amount Express Checkout OR Name On Card Card Number Expiry date MM/YY CVV |                               |
| Payment Amount Express Checkout PayPal OR Name On Card Card Number Expiry date MM/YY CVV      |                               |
| Express Checkout Pay Parl OR Name On Card Card Number Expiry date MM/YY CVV                   |                               |
| Express Checkout PayPal OR Name On Card Card Number Explry date MM/YY CVV                     |                               |
| Express Checkout PdyPail   OR Name On Card   Card Number                                      |                               |
| OR Name On Card Card Number Explry date MM/YY ?                                               |                               |
| Name On Card Card Number Explry date MM/YY CVV                                                |                               |
| Name On Card Card Number Expiry date MM/YY CVV                                                |                               |
| Card Number Explry date MM/YY CVV (?)                                                         |                               |
| Expiry date MM/YY CVV ?                                                                       |                               |
| cvv (2                                                                                        |                               |
|                                                                                               |                               |
|                                                                                               |                               |
| Verifying                                                                                     | CLOUDFLARE<br>Privacy - Terms |
|                                                                                               |                               |
| SUBM                                                                                          |                               |

Upon successful payment, you'll receive a confirmation notification and an email confirmation promptly.

Online URL: <u>https://articles.spintel.net.au/article/how-to-make-a-payment-through-my-account.html</u>